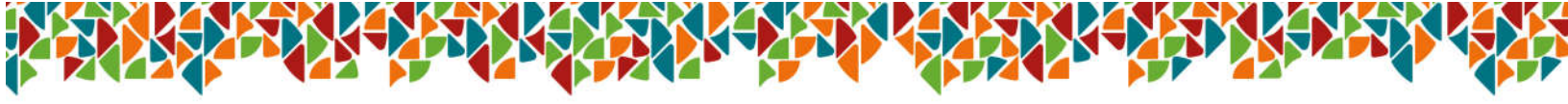

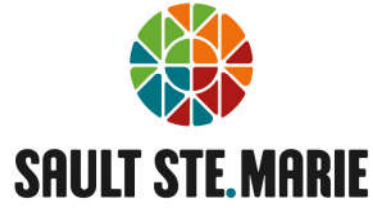

## VIRTUAL CITY HALL REGISTRATION – STEP-BY-STEP INSTRUCTIONS

1. Select Sign in

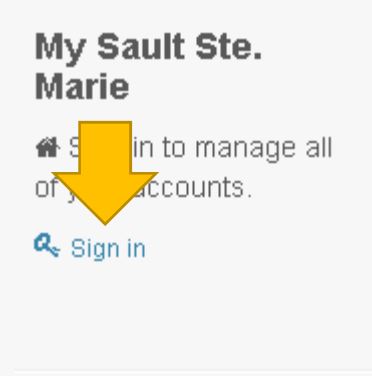

## 2. Select Activate your account with us

|                                          | & Password                                                                            |
|------------------------------------------|---------------------------------------------------------------------------------------|
|                                          |                                                                                       |
|                                          | Sign in Đ                                                                             |
|                                          |                                                                                       |
|                                          |                                                                                       |
| Forgot your passwor                      | rd?                                                                                   |
|                                          |                                                                                       |
|                                          |                                                                                       |
|                                          |                                                                                       |
| 1 Tease note                             | e: User names and passwords are case sensitive.***                                    |
| 1 *** Please note                        | e: User names and passwords are case sensitive.***                                    |
| 1 *** Please note                        | e: User names and passwords are case sensitive. ***                                   |
| Don't have served                        | e: User names and passwords are case sensitive. ***                                   |
| Don't hav                                | e: User names and passwords are case sensitive. *** ame and password?                 |
| Don't hav serna<br>Activate your account | e: User names and passwords are case sensitive. ***<br>ame and password?<br>: with us |

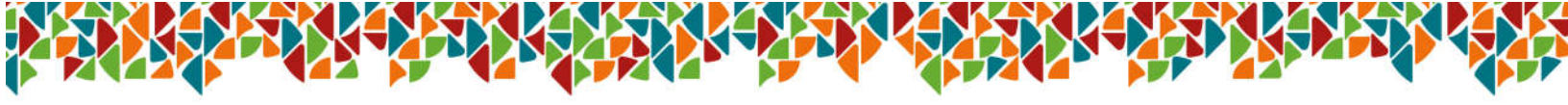

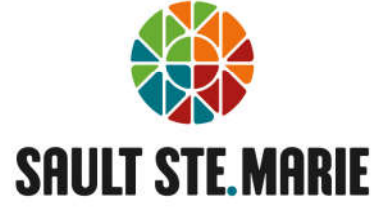

3. Create a Username and unique password and email address of your choosing

\*\*Password must be at least 8 characters and contain upper and lower case letters and at least 1 number.

| User Name: *          |                                      |
|-----------------------|--------------------------------------|
| Password: *           |                                      |
| Confirm Password: *   |                                      |
| Email Address: *      |                                      |
| Confirm Email: *      |                                      |
| Please note: User nam | es and passwords are case sensitive. |
| Return To Main Menu   | << Previous Next >>                  |
|                       |                                      |

4. Once completed properly, the **Next** button will become available to select Select Next

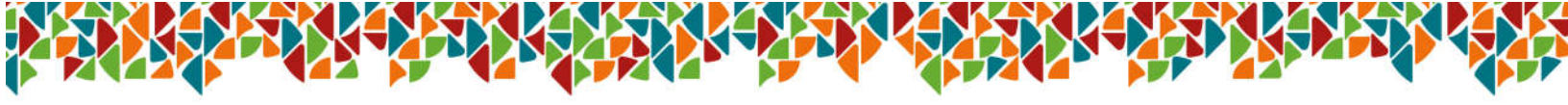

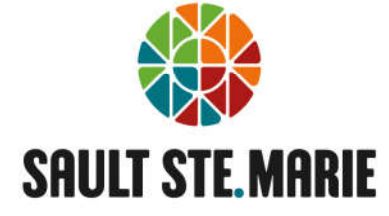

 Select Tax Account for Registration Account Type Enter your Roll number – exclude dashes (-) 15 digits Enter your Customer ID

| Please complete and s<br>you will have access to<br>Password must be a | ubmit this form to registe<br>) the services we offer.<br><b>t least 8 characters and</b> | r an account with us. After<br>I contain upper and low  | r submission, we will send you an email to confirm your account creation. Once your ac |
|------------------------------------------------------------------------|-------------------------------------------------------------------------------------------|---------------------------------------------------------|----------------------------------------------------------------------------------------|
| Log On Information                                                     | Personal Information                                                                      | 1                                                       |                                                                                        |
|                                                                        |                                                                                           | Registration Account<br>Type: *                         | Tax Account                                                                            |
|                                                                        |                                                                                           | Roll Number:                                            |                                                                                        |
|                                                                        |                                                                                           | Customer ID:                                            | l .                                                                                    |
|                                                                        |                                                                                           | From your latest bill or s<br>requested and key it in a | tatement for the account type you have selected, find the information above.           |
|                                                                        |                                                                                           | Return To Main Menu                                     | << Previous Next >>                                                                    |

6. When this screen appears, please log into your email to activate

| New Account Activation |                                                                                                    |  |
|------------------------|----------------------------------------------------------------------------------------------------|--|
|                        | Success.                                                                                                    |  |
|                        | Your account registration was successful. We have sent you an email to confirm your account creation. Once your account is activated, you will have access to the services we offer. |  |
|                        |                                                                                                    |  |
|                        | You may now return to the Login page to access My Sault Ste. Marie.                                                                                                    |  |
|                        | Return To Main Menu                                                                                                    |  |

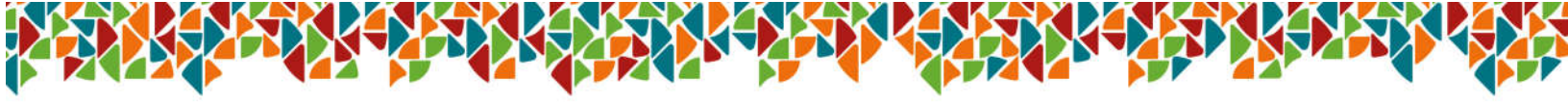

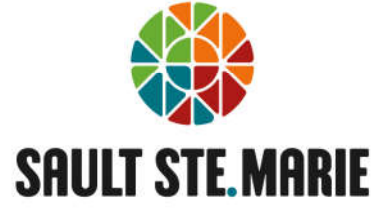

7. Once activated through your email, please return to home screen, select sign in

## My Sault Ste. Marie

Sign in to manage all of your accounts.

🕰 Sign in

8. Enter your username and password and Sign in to view your Tax Account

| ▲ Username:   ▲ Password:   Sign in ●   Forgot your password?  Forgot your password?  The Please note: User names and passwords are case sensitive. *** Con't have a username and password?  Cotivate your account with us 'you are a property owner or have an Accounts Receivable account with us, creating a My Sault Ste. Marie Self-Serve profile 'ill allow you to use a variety of services to help you manage your accounts.                                                                                                    |                                                                                                    |                                            |                                                |
|----------------------------------------------------------------------------------------------------|----------------------------------------------------------------------------------------------------|--------------------------------------------|------------------------------------------------|
| Password: Sign in *: Forgot your password? Forgot your password? *** Please note: User names and passwords are case sensitive. *** Con't have a username and password? votivate your account with us 'you are a property owner or have an Accounts Receivable account with us, creating a My Sault Ste. Marie Self-Serve profile vill allow you to use a variety of services to help you manage your accounts.                                                                                                    |                                                                                                    | 🚨 Username:                                |                                                |
| Sign in Image: Sign in Image: Sign |                                                                                                    | A Password:                                |                                                |
| Forgot your password?<br>The provide the provided and passwords are case sensitive. ***  In the provided a serie of the provided and password?  In the provided a serie property owner or have an Accounts Receivable account with us, creating a My Sault Ste. Marie Self-Serve profile ill allow you to use a variety of services to help you manage your accounts.                                                                                                    |                                                                                                    | Sign in 🔊                                  |                                                |
| Forgot your password?<br>it *** Please note: User names and passwords are case sensitive. *** on't have a username and password? ctivate your account with us you are a property owner or have an Accounts Receivable account with us, creating a My Sault Ste. Marie Self-Serve profile ill allow you to use a variety of services to help you manage your accounts.                                                                                                    |                                                                                                    |                                            |                                                |
| on't have a username and password?<br>ctivate your account with us<br>you are a property owner or have an Accounts Receivable account with us, creating a My Sault Ste. Marie Self-Serve profile<br>ill allow you to use a variety of services to help you manage your accounts.                                                                                                    | Forgot your password?                                                                                                    |                                            |                                                |
| On't have a username and password?<br>ctivate your account with us<br>you are a property owner or have an Accounts Receivable account with us, creating a My Sault Ste. Marie Self-Serve profile<br>ill allow you to use a variety of services to help you manage your accounts.                                                                                                    |                                                                                                    |                                            |                                                |
| <b>con't have a username and password?</b><br>ctivate your account with us<br>you are a property owner or have an Accounts Receivable account with us, creating a My Sault Ste. Marie Self-Serve profile<br>ill allow you to use a variety of services to help you manage your accounts.                                                                                                    | 1 The second second sec | mes and passwords are case sensitiv        | /e.***                                         |
| on't have a username and password?<br>ctivate your account with us<br>you are a property owner or have an Accounts Receivable account with us, creating a My Sault Ste. Marie Self-Serve profile<br>ill allow you to use a variety of services to help you manage your accounts.                                                                                                    |                                                                                                    |                                            |                                                |
| con't have a username and password?<br>activate your account with us<br>you are a property owner or have an Accounts Receivable account with us, creating a My Sault Ste. Marie Self-Serve profile<br>rill allow you to use a variety of services to help you manage your accounts.                                                                                                    |                                                                                                    |                                            |                                                |
| acti∨ate your account with us<br>you are a property owner or have an Accounts Receivable account with us, creating a My Sault Ste. Marie Self-Serve profile<br>vill allow you to use a variety of services to help you manage your accounts.                                                                                                    | on't have a username and                                                                                                    | password?                                  |                                                |
| you are a property owner or have an Accounts Receivable account with us, creating a My Sault Ste. Marie Self-Serve profile<br>vill allow you to use a variety of services to help you manage your accounts.                                                                                                    | ctivate your account with us                                                                                                    |                                            |                                                |
| vill allow you to use a variety of services to help you manage your accounts.                                                                                                    | f you are a property owner or have a                                                                                                    | n Accounts Receivable account with us, cre | ating a My Sault Ste. Marie Self-Serve profile |
|                                                                                                    | vill allow you to use a variety of ser                                                                                                    | ces to help you manage your accounts.      |                                                |
|                                                                                                    |                                                                                                    |                                            |                                                |
|                                                                                                    |                                                                                                    |                                            |                                                |

\*\*NOTE: Owners of multiple properties – All properties with the same Customer ID will be listed under the account. If the Customer ID is different, another registration will be required.